## HP Deskjet F735 All-in-One Start Here เริ่มต้นที่นี่

# Mulai dari Sini

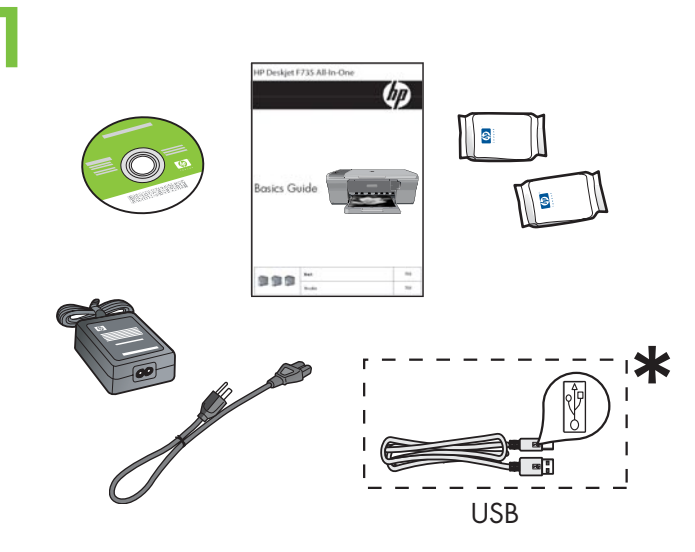

d.

C.

b

Verify the box contents. The contents of your box may differ.

\* Purchase a USB cable separately if it is not included.

ตรวจสอบขึ้นส่วนต่างๆ ภายในกล่อง อุปกรณ์ภายในกล่อง บรรจุอาจแตกต่างกัน

โปรดซื้อสาย USB เพิ่มเติมหากสายดังกล่าวไม่ได้มาพร้อม อุปกรณ์

Periksa isi kemasan. Isi kemasan Anda mungkin berbeda.

- \* Belilah kabel USB secara terpisah jika belum disertakan.
- a. Remove tape.
- a. ดึงเทปออก
- a. Lepaskan pita.
- b. Remove the packing material.
- b. นำวัสดุห่อหุ้มออก
- b. Lepaskan bahan kemasan.
- Inner access door ฝาเปิดเข้าสู่ด้านใน Pintu akses dalam
- c. Close the inner access door firmly.
- c. ปิดฝาเปิดเข้าสู่ด้านในให้แน่น
- c. Tutup pintu akses dalam kuat-kuat.

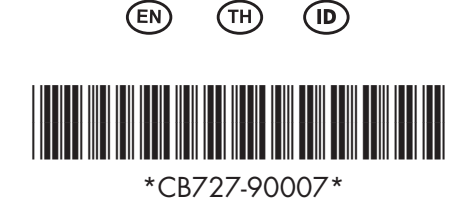

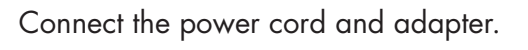

ต่อสายไฟและอะแดปเตอร์

Pasang kabel daya dan adaptor.

- a. Make sure the paper tray is open and the inner access door is closed.
- a. ตรวจสอบว่าถาดรับกระดาษเปิดอยู่และฝาเปิด เข้าสู่ด้านในปิดอยู่
- a. Pastikan baki kertas terbuka dan pintu akses dalam tertutup.
- b. Pull out the tray extension and make sure the paper-width guide is in its outermost position.
- b. ดึงตัวปรับความยาวถาดกระดาษออกและตรวจสอบว่า ้ตัวปรับความกว้างกระดาษอยู่ในตำแหน่งกว้างสุด
- b. Tarik keluar perpanjangan baki dan pastikan penuntun lebar kertas berada dalam posisi terluarnya.
- c. Load plain white paper. CAUTION: Do not force paper too far into the tray.
- c. ใส่กระดาษขาวธรรมดา **ข้อควรระวัง:** อย่าฝืนดันกระดาษเข<sup>้</sup>าไปในถาด ลึกเกินไป
- c. Muatkan kertas putih biasa. **PERHATIAN:** Jangan mendorong paksa kertas masuk terlalu jauh ke dalam baki.

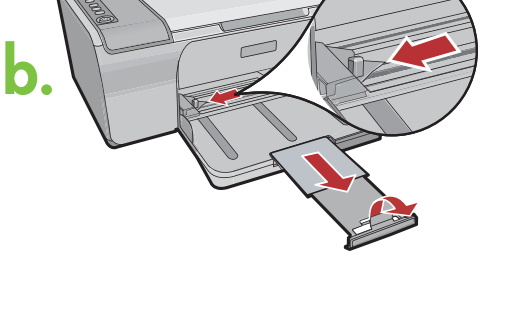

Tray extension

กระดาษ

ตัวปรับความยาวถาด

Perpanjangan baki

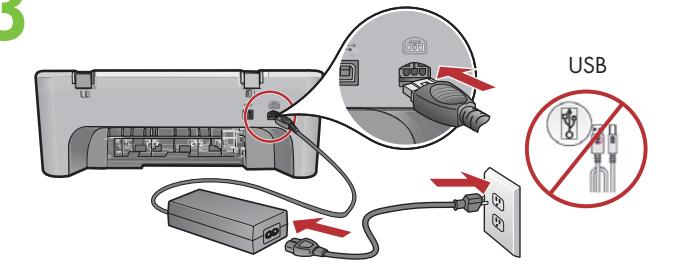

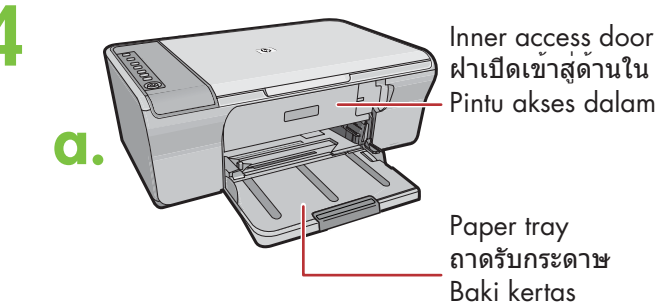

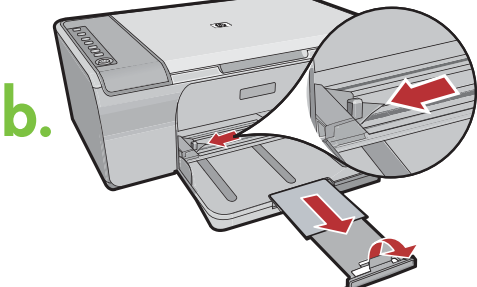

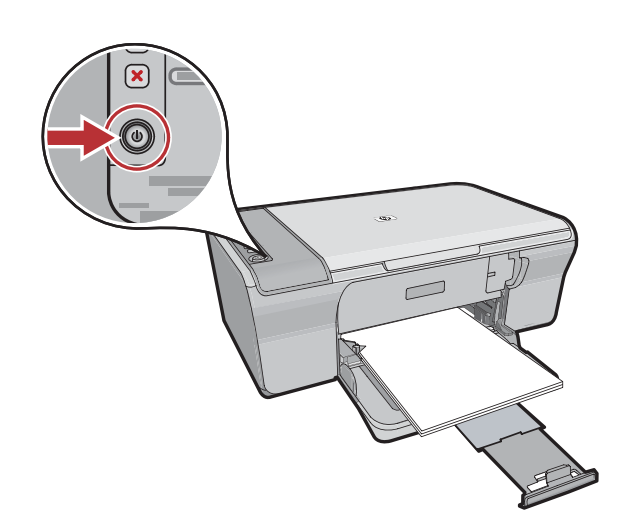

Press ((**On** button). **Note:** For more information on the control panel buttons, see the **Basics Guide**.

กด © (ปุ่ม เ**ปิด**) <mark>หมายเหตุ:</mark> สำหรับรายละเอียดเพิ่มเดิมเกี่ยวกับปุ่มต่างๆ บนแผงควบคุม โปรดดูที่ **คู่มือเบื้องต**ัน

Tekan () (Tombol **On**). **Catatan:** Untuk mendapatkan informasi lebih lengkap mengenai tombol-tombol panel kontrol, baca **Panduan Dasar**.

Open the print cartridge door. Wait until the print carriage moves to the right side of the product.

**Note:** If the carriage does not move, unplug the product. Remove all tape and packing material, see step 2. Reconnect the power cord and turn on the product.

เปิดฝ่าปิดช่องใส่ตลับหมึกพิมพ์ รอจนกระทั่งแคร่พิมพ ้เลื่อนไปทางด้านขวาของผลิตภัณฑ์

หมายเหตุ: หากแคร่พิมพ์ไม่เลื่อน โปรดถอดปล์๊กผลิตภัณฑ์ นำเทปและบรรจุภัณฑ์ทั้งหมด ออก ดูขั้นตอนที่ 2 เสียบสายไฟกลับเข้าไปอีกครั้งแล้ว เปิดผลิตภัณฑ์

Buka pintu kartrid cetak. Tunggu sampai tempat kartrid cetak bergerak ke sisi kanan produk.

**Catatan:** Jika tempat kartrid tidak bergerak, cabut kabel produk. Lepaskan semua pita perekat dan bahan kemasan, lihat langkah 2. Hubungkan kembali kabel listrik dan hidupkan produk.

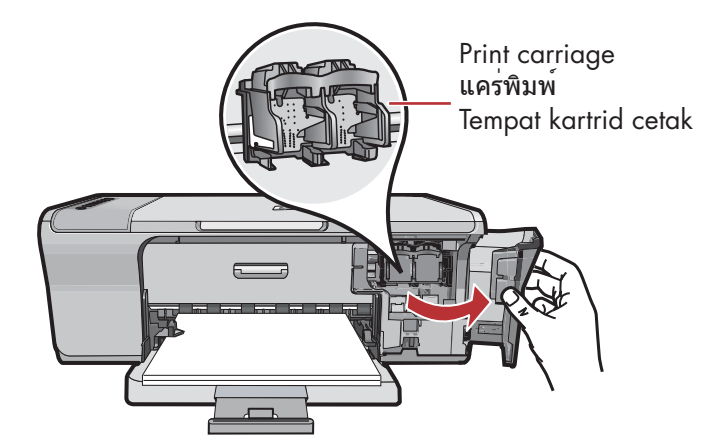

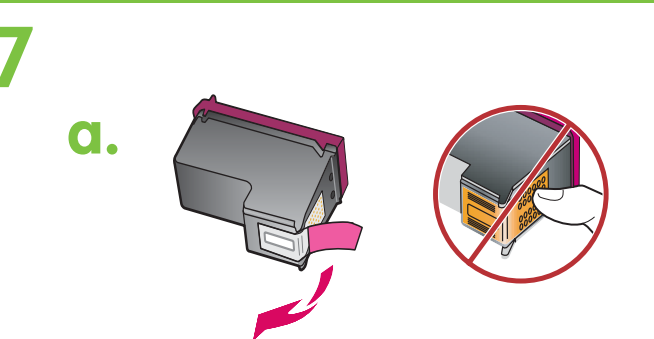

- a. Remove the tape from both cartridges.
- ๑. ดึงเทปออกจากตลับหมึกพิมพ์ทั้งสอง
- a. Lepaskan pita perekat dari kedua kartrid.

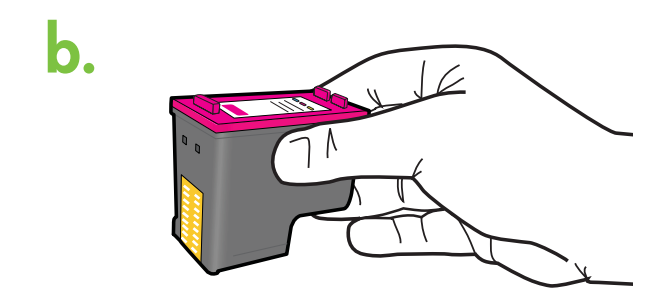

- b. Hold the cartridges with the HP label on top.
- b. จับตลับหมึกพิมพ์โดยให้ด้านที่มีป้าย HP อยู่ด้านบน
- b. Pegang katrid dengan label HP di atas.

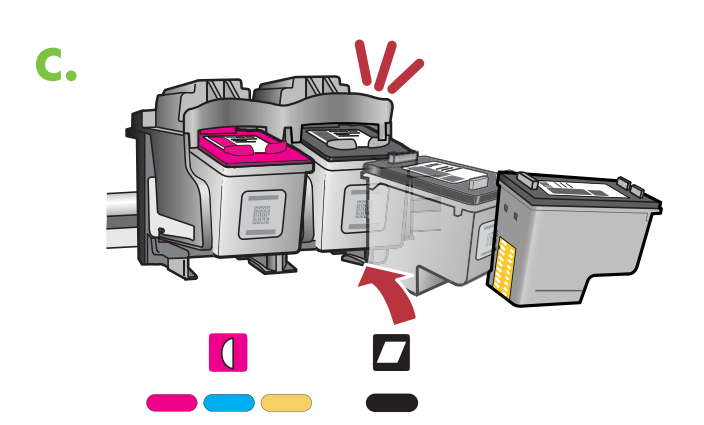

- c. Insert the print cartridge at a slight upward angle into the carriage as shown in the picture. The tri-color cartridge goes in the left slot and the black cartridge in the right slot. Push the cartridges in firmly until they snap into place.
- c. ใส่ตลับหมึกพิมพ์ลงในแคร่พิมพ์ในลักษณะเงยขึ้น เล็กน้อยดังแสดงในภาพ ใส่ ตลับหมึกพิมพ์สามสี ลงใน ช่องด้านข้าย และ ตลับหมึกพิมพ์สีดำ ลงใน ช่องด้านขวา ดันตลับหมึกพิมพ์ เข้าไปจนสุด
- c. Masukkan kartrid cetak dengan posisi agak miring ke atas masuk dalam tempatnya seperti yang ditunjukkan dalam gambar. Kartrid tiga warna masuk ke slot kiri dan kartrid hitam di slot kanan. Tekan kartrid kuat-kuat sampai terkunci di tempatnya.

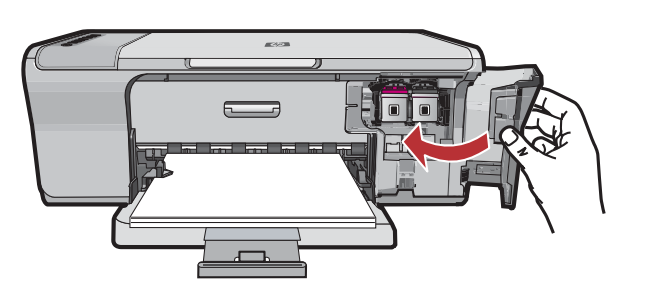

Close the print cartridge door. Wait until the product prints an alignment page.

ปิดฝาช่องใส่ตลับหมึกพิมพ์ รอจนกระทั่งผลิตภัณฑ์พิมพ์ หน้าการปรับตำแหน่ง

Tutup pintu kartrid cetak. Tunggu sampai produk mencetak halaman pelurusan.

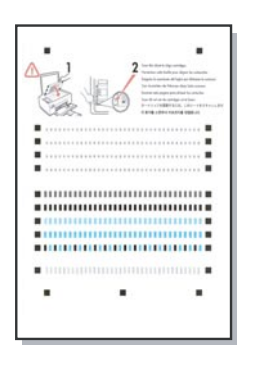

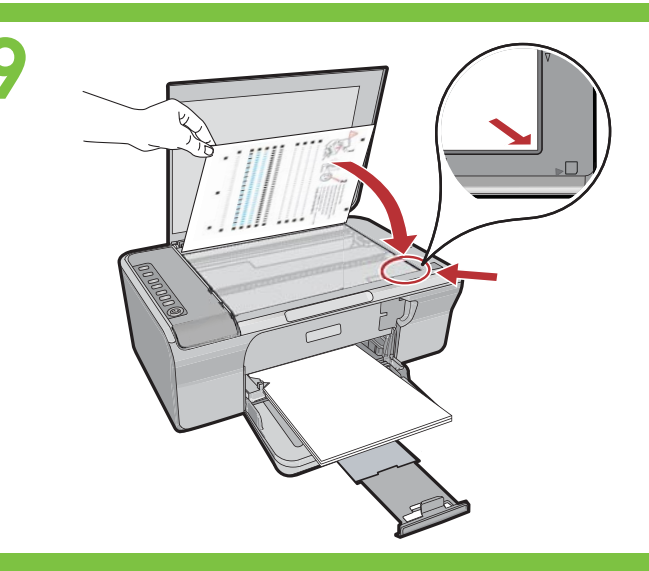

After the alignment page is printed, place it face down on the glass as shown in the picture. Close the lid.

#### หลังการพิมพ์เสร็จสิ้น ให้วางหน้าการปรับตำแหน่งคว่ำลง บนกระจกดังแสดงในภาพ แล้วปิดฝา

Setelah halaman pelurusan tercetak, tempatkan halaman tersebut menghadap ke bawah pada kaca seperti yang diperlihatkan dalam gambar. Tutup penutup.

Press 🤝 (**Scan** button) to complete alignment. The alignment process takes ten seconds.

กด 🨎 (ปุ่ม **สแกน**) เพื่อปรับตำแหน่งหัวพ่นหมึก ขั้นตอนการปรับตำแหน่งใช้เวลาสิบวินาที

Tekan ⇐ (tombol **Scan**) untuk menyelesaikan pelurusan. Proses pelurusan akan memerlukan waktu hingga sepuluh detik.

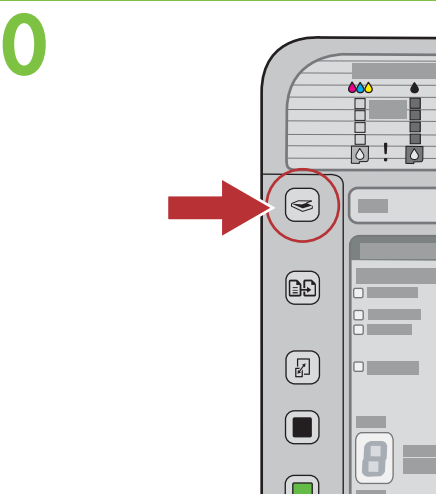

# **Windows**:

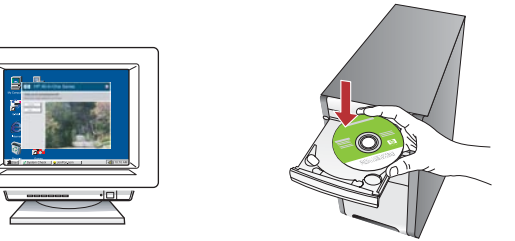

**Windows:** Insert the product software CD into the computer after it has been turned on and started up. Wait until the startup screen displays on your computer. This can take several seconds.

**IMPORTANT:** If the startup screen does not appear, double-click **My Computer**, double-click the **CD-ROM** icon with the HP logo, and then double-click **setup.exe**.

Windows: ใส่ชีดีซอฟต์แวร์ผลิตภัณฑ์ลูงในคอมพิวเตอร์หลังจาก เปิดเครื่องเรียบร้อยแล้ว รอจนกระทั่งหนาจอเริ่มต้นปรากฏบนเครื่อง คอมพิวเตอร์ ขั้นตอนนี้อาจใช้เวลาหลายวินาที ข้อควรทราบ: หากหน้าจอเริ่มต้นไม่ปรากฏขึ้นมา ให้ดับเบิลคลิกที่ My Computer (คอมพิวเตอร์ของฉัน) ดับเบิลคลิกที่ไอคอน CD-ROM (ซีดีรอม) ที่มีโลโก HP อยู่ จากนั้นดับเบิลคลิกที่ setup.exe

**Windows:** Masukkan CD perangkat lunak produk ke dalam komputer setelah komputer dihidupkan dan siap dijalankan. Tunggu sampai layar pembuka muncul di komputer. Ini perlu waktu beberapa detik.

**PENTING:** Jika layar pembuka tidak muncul, klik ganda **My Computer** klik ganda ikon **CD-ROM** dengan logo HP, lalu klik ganda **setup.exe**.

#### Mac:

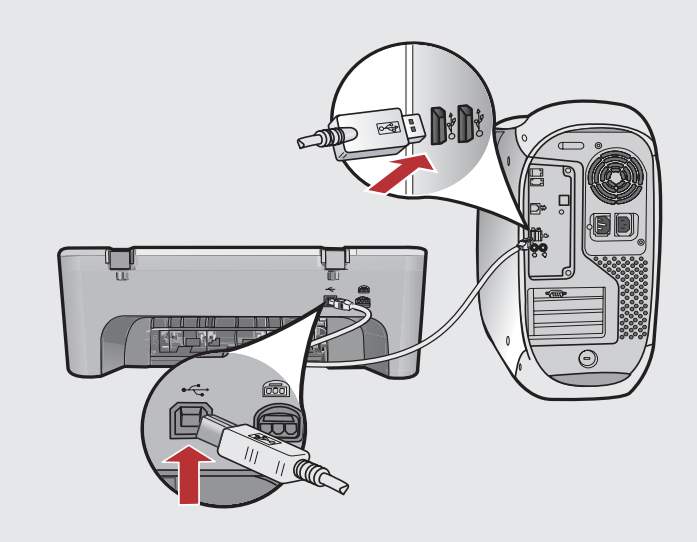

**Mac:** Connect the USB cable to the port on the back of the product, and then to any USB port on the computer.

#### Mac: ต่อสาย USB เข้ากับพอร์ตทางด้านหลังของผลิตภัณฑ์ จากนั้นต่อเข้ากับพอร์ต USB ใดก็ได้ของเครื่องคอมพิวเตอร์

**Mac:** Hubungkan kabel USB ke port di bagian belakang produk, kemudian ke port USB pada komputer.

# Windows:

Windows:

**Windows:** Follow the onscreen instructions to complete the software installation.

Windows: ปฏิบัติตามขั้นตอนบนหน้าจอเพื่อดำเนินการติดตั้ง ซอฟด์แวร์

**Windows:** Ikuti petunjuk di layar untuk menyelesaikan penginstalan perangkat lunak.

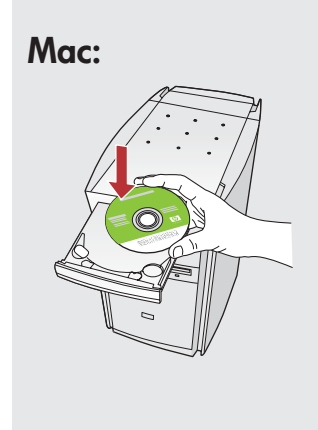

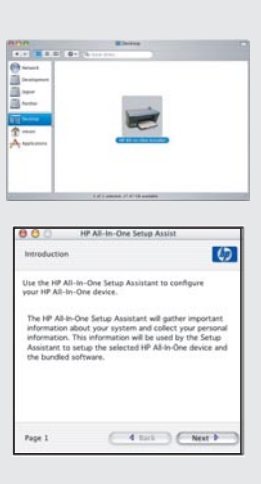

**Mac:** Insert the product software CD. Double-click the **HP All-in-One Installer** icon. Follow the onscreen instructions.

Mac: ใส่ชีดีซอฟต์แวร์ผลิตภัณฑ์ ดับเบิลคลิกที่ไอคอน โปรแกรมดิดตั้ง HP All-in-One ปฏิบัติตามขั้นตอนบนหน้าจอ

**Mac:** Masukkan CD perangkat lunak produk. Klik ganda ikon **HP All-in-One Installer**. Follow the onscreen instructions.

**Windows:** Once the USB prompt appears, connect the USB cable to the port on the back of the product, and then to any USB port on the computer.

Windows: เมื่อข้อความแนะนำเกี่ยวกับ USB ปรากฏขึ้น ให้ต่อสาย USB เข้ากับพอร์ตทางด้านหลังของผลิตภัณฑ์ จากนั้นต่อเข้ากับพอร์ต USB ใดก็ได้บนเครื่องคอมพิวเตอร์

**Windows:** Setelah perintah USB muncul, pasang kabel USB ke port di bagian belakang produk, kemudian ke port USB pada komputer.

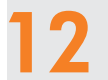

### Mac:

Mac: Complete the Setup Assistant screen.

Mac: ดำเนินการตามหน้าจอ Setup Assistant (ช่วยเหลือการติดตั้ง)

Mac: Lengkapi layar Setup Assistant [Bantuan Pemasangan].

## Troubleshooting การแก้ไขป**ั**ญหาเบื้องต<sup>ั</sup>น

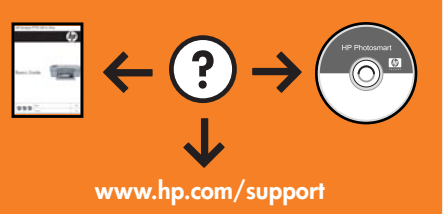

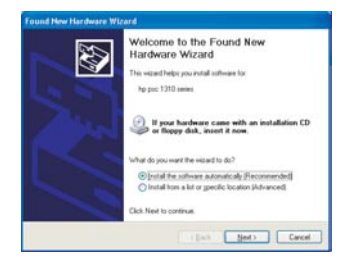

**Problem:** (Windows only) The Microsoft **Add Hardware** screens display. **Action:** Cancel all screens. Unplug the USB cable, and then insert the software CD. Refer to Steps 11 and 12.

Pemecahan masalah

**ปัญหา:** (เฉพาะระบบ Windows เท่านั้น) หน้าจอ Microsoft **Add Hardware** (เพิ่มฮาร์ดแวร์ของ Microsoft) ปรากฏขึ้น

**การด้ำเนินการ:** ยกเลิกหน้าจอทั้งหมด ถอดสาย USB จากนั้นใส่ซีดีซอฟต์แวร์ โปรดดูขั้นตอนที่ 11 และ 12

**Masalah:** (Khusus Windows) Layar Microsoft **Add Hardware** [Tambahkan Perangkat Keras] muncul. **Tindakan:** Tutup semua layar. Lepaskan kabel USB, kemudian masukkan CD perangkat lunak. Lihat Langkah 11 dan 12.

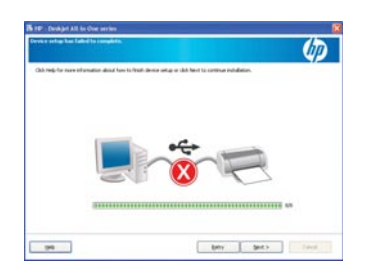

**Problem:** (Windows only) The **Device Setup Has Failed To Complete** screen displays. **Action:** Unplug the product and plug it in again. Make sure that the printer is turned on. Check all connections. Make sure the USB cable is plugged into the computer. Do not plug the USB cable into a keyboard or a non-powered USB hub. Refer to Step 12.

**ปัญหา:** (เฉพาะ Windows เท่านั้น) หน้าจอ **Device Setup Has Failed To Complete** (การตั้งค่าอุปกรณ์ไม่เสร็จสมบูรณ์) ปรากฏขึ้น **การดำเนินการ:** ดึงปลั๊กผลิตภัณฑ์ออกแล้วเสียบเข้าไปใหม่ ตรวจสอบว่าได้เปิดเครื่องพิมพ์แล้ว ตรวจสอบการเชื่อมต่อทั้งหมุด ตรวจสอบว่าได้ต่อสาย USB เข้ากับคอมพิวเตอร์แล้ว ห้ามต่อสาย USB เข้ากับแปนพิมพ์หรือฮับที่ไม่มีไฟเลี้ยง โปรดดูขั้นตอนที่ 12

### **Masalah:** (Khusus Windows) Layar **Device Setup Has Failed To Complete** [Pemasangan Perangkat Gagal Diselesaikan] muncul.

**Tindakan:** Lepaskan kabel produk, kemudian pasangkan kembali. Pastikan printer telah dihidupkan. Periksa semua sambungan. Pastikan kabel USB sudah terpasang ke komputer. Jangan pasang kabel USB ke keyboard atau hub USB yang tidak memiliki daya. Lihat Langkah 12.

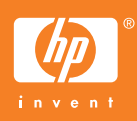